## 2011日本ジュニア・ユース陸上競技選手権大会-申込について

1 <u>申込方法について</u>

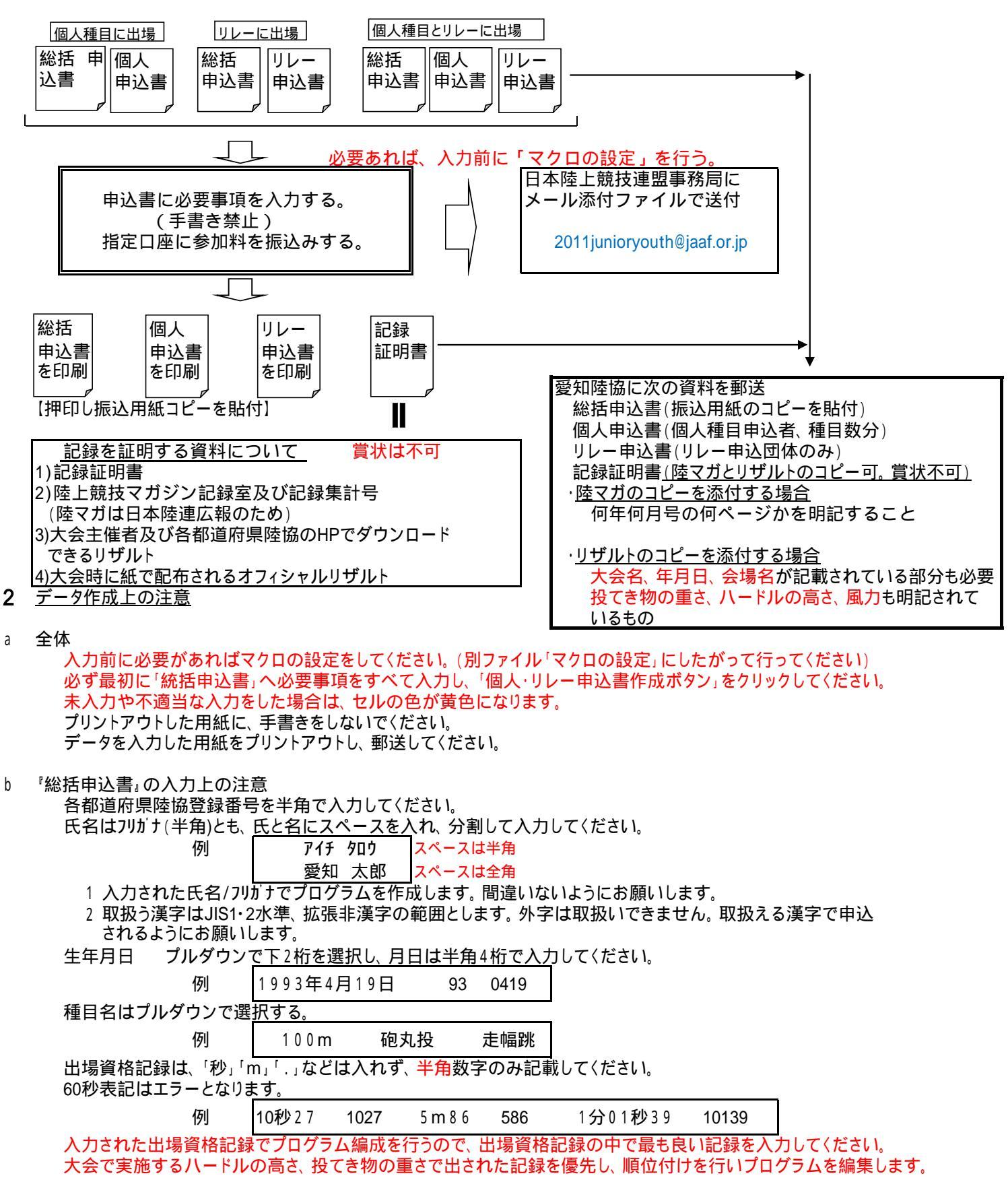

入力する資格突破記録は大会で実施する高さ、重さのものを優先してください。 加入団体名は、日本陸上競技連盟に登録された団体名を入力してください。 所属陸協名をプルダウンで選択してください。 略称は全角6文字、フリカナは半角で入力してください。入力された所属名をプログラムに記載します。 メールを送信し、プリントアウトした「総括申込書」に参加料振込用紙のコピーを貼付してください。 大学生も学校別で一括申込みしてください。 統括申込書にすべての必要事項を入力した後、「個人・リレー申込書作成ボタン」をクリックして下さい。

- 『個人申込書』 ٢
  - 「総括申込書」を先に入力してください。

『個人申込書』は、全角、半角の指定はありません。 傷害保険などの関係で選手の自宅住所が必要となります。入力漏れのないようにお願いします。 資格審査は、夕方以降に行われる場合が多いので、連絡責任者の携帯電話に連絡する場合があります。 出場資格取得記録の記入について

- 1 出場資格取得記録でプログラム編成作業を行います。
- 2 入力された出場資格記録でプログラム編成を行うので、出場資格記録の中で最も良い記録を入力してください。 大会で実施するハードルの高さ、投てき物の重さで出された記録を優先し、順位付けを行いプログラムを編集します。 入力する資格突破記録は大会で実施する高さ、重さのものを優先してください。 大会で実施する高さや重さで資格記録を突破していない場合は、個人申込書の下欄に公認記録を入力して下さい。
- 3 100m、200m、100mH、110mH、走幅跳、三段跳の競技は、+2.0m以内の風の中での記録が公認と なります。+2.1m以上や風の記載がない場合は、出場資格記録として認めません。
- 『リレー申込書』 「総括申込書」を先に入力してください。 Ь

出場資格記録は、「秒」「.」などは入れず、半角数字のみ記載してください。

41秒27 4127 例

入力された出場資格記録でプログラム編成を行うので、出場資格記録の中で最も良い記録を記入してください。 加入団体名は、「総括申込書」に入力されたものが、反映されます。

3. 申込書ファイルの提出、申込諸資料の郵送、参加料の支払い

申込書ファイルの提出 2011junioryouth@jaaf.or.jp

入力後の『申込書ファイル』は、日本陸上競技協会事務局宛に【Eメール】の添付ファイルでご提出ください。

- 1 E-Mailアドレス;
- 2 件名は、都道府県名、ジュニア・ユースの申込がわかるように次の件名にしてください。
  - は、団体名)
- 『ジュニアユース申込書』( 3 2011年9月27日(火)12:00までに必着!!
- 申込諸資料の郵送
- 次の資料を愛知陸協事務局宛に郵送してください。
  - 1 郵送申込諸資料(入力し、メール送信したものをそのままプリントアウトすること。手書き厳禁)
    - 『総括申込書』(参加料振込用紙を貼付し、押印したもの)
    - 『個人申込書』(個人×出場種目数分が必要)
    - 『リレー申込書』

『記録証明書』(各陸協が発行するもの。<u>リザルトや陸マガのコピーの場合は、別記の注意事項を守って〈ださい。</u>)

- 2 郵送先
  - $\mp 460 0012$
  - 名古屋市中区千代田2 19 16 千代田ビル7F
- 愛知陸上競技協会事務局宛
- 3 郵送期限

## 2011年9月27日(火)必着!!

<u>参加料の支払い</u>

- 次の銀行口座に振り込んで頂く方式とします。現金書留は受領できません。
  - 1 振込先口座
    - ゆうちょ銀行 口座番号 00870 - 7 - 151542
    - 加入者名 愛知陸上競技協会(アイチリクジョウキョウギキョウカイ)
    - 支店名 名古屋鶴舞
  - 2 振込人は個人名でなく、必ず振込人名の先頭に団体名を入れてください。
  - 3 ゆうちょ銀行以外から振り込みをする場合は下記内容で行うこと。 O八九店(089)
    - 支店名
    - 当座 預金種目
    - 口座番号 0151542

\*問い合わせ先 愛知陸上競技協会 TEL. 052-249-4363

マクロ設定方法

Excel2003まで ボタンをクリックして、エラーウインドウが開くことを確認します。

| Microsoft Excel                                                                                                    | X     |
|----------------------------------------------------------------------------------------------------|-------|
| このプラウにあるマクロは、セキュリティレベルが高に設定されており、デジタル書名されていないかまたは安全なものとして確認されていないため利用できません。マクロを実行するには、著名するか、<br>キュリティレベルを変更する必要があります。詳細については、ヘルプを参照していたの、。 | #2.4t |
| OK                                                                                                    |       |
| もしくは                                                                                                    |       |
| Nicrosoft Excel                                                                                                    |       |
| マクロが使用できません。セキュリティレベルが最高に設定されています。マクロを実行するには、セキュリティレベルを下げ、マクロが客名されていて信頼派みであることを確認してくたさい。                                                   |       |
| OK                                                                                                    |       |

ツール マクロ セキュリティ を選択してください。

|    | licrosoft Excel - | 2011シュニアユース単述書    |            |                       |                 |        |            |                  |             |        |
|----|-------------------|-------------------|------------|-----------------------|-----------------|--------|------------|------------------|-------------|--------|
|    | ファイル(E) 編集(E)     | ) 表示(⊻) 挿入① 書式(⊇) | <u>س</u> - | ール(T) データ(D)          | ウィンドウW          | $\sim$ | しょう(円)     |                  |             |        |
|    | 🖻 🖶 🔒 🖏 é         | 🗟 🔍 🐰 🖻 🛍 • 🚿     | RBC.<br>▼  | スペル チェック( <u>S</u> )  | F7              | 14     | 3 100%     | • 🙊 📮 M          | IS ゴシック     | -      |
|    | P9 🔻              | fx                | 1          | エラー チェック(ビ)           |                 |        |            |                  |             |        |
|    | A B               | C D E             | ]          | 音声( <u>H</u> )        | I               | K      | L          | M                | N           | 0      |
| з  | 第27回              | 日本ジュニア陸           |            | ブックの共有( <u>R</u> )    |                 | ŧ      |            |                  |             |        |
| 4  | 第5回               | 日本ユース陸上           |            | 変更履歴の記録(]             | D I             | •      |            |                  |             | 1      |
| F  |                   |                   |            | ブックの比較と反映             | ( <u>W</u> )    |        | ; <b>)</b> | 圭                |             |        |
| 0  |                   |                   |            | 保護( <u>P</u> )        |                 |        | <u></u>    |                  |             |        |
| 7  |                   |                   |            | オンライン グループ作           | 乍業( <u>N</u> )  |        |            |                  |             |        |
| 8  | 出場資               | 長格等相違ないの          |            | ゴール シーク( <u>G</u> )   |                 | 申      | し込る        | みます。             |             |        |
| 9  | 2011              | 1年7月21日           |            | シナリオ( <u>E</u> )      |                 |        |            |                  |             |        |
|    |                   |                   |            | ワークシート分析(旦            | )               |        |            |                  |             |        |
| 11 | 加入団体名             |                   |            | Web 上のツール( <u>B</u> ) | )               |        |            | 男子               | 女子          | 種目語    |
|    | 団体フリガナ            |                   |            | マクロ( <u>M</u> )       | l               | •      | マクロ(M).    |                  | ,           | Alt+F8 |
| 12 | (半角カナ)            |                   |            | アドインΦ                 |                 |        | 新しいマク      | 四の記録( <u>R</u> ) |             |        |
| 12 | 所属陸協名             |                   | 33         | オートコレクトのオブジ           | ション( <u>A</u> ) |        | セキュリテ      | r( <u>S</u> )    |             |        |
| 13 |                   |                   |            | ユーザー設定( <u>C</u> )    |                 | 2      | Visual Ba  | asic Editor(V)   | A           | lt+F11 |
| 14 | 連絡責任者             |                   |            | オプション(0)              |                 | 00     | Microsoft  | t Script Editor( | E) Alt+Shit | it+F11 |
|    | 連絡先電話             |                   |            |                       |                 | Â      | 計          | l n              | n           | n l    |

## 以下のウインドウが開いたら、「中」を選択してください。 設定や<u>バージョンによって、画面は多少異なります。</u>

| tefaller 🤉 🔀                                                                                                    |
|----------------------------------------------------------------------------------------------------|
| セキュリティ レベル   信頼のおける発行元                                                                                                   |
| ○ 高(H) 信頼できる作成元からの署名付きのマクロだけを実行することができます。署名のないマクロは自動的に実行不可になります。                                                         |
| ○ 中(M) コンピュータに損害を与える可能性があるマクロを実行する前に警告します。                                                                               |
| ○ 低①(推奨しません) コンピュータに損害を与える可能性がある<br>マクロを実行する前に警告しません。ウイルス検索プログラムがイ<br>ンストールされているか、すべてのドキュメントが安全であると確信<br>する場合のみ設定してください。 |
|                                                                                                    |
| OK キャンセル                                                                                                    |

一旦Excelを閉じ、再度開きます。

下記のウインドウが表示されますので、「マクロを有効にする(E)」を選択します。

| Microsoft Excel                             |
|---------------------------------------------|
| Z¥2011ジュニアユース申込書.xls はマクロを含んでいます。           |
|                                             |
|                                             |
| マクロにはウィルスが会まれている可能性があります。マクロを無効にすると安全ですが、マク |
| ロが適正な場合、機能が使えなくなります。                        |
| マクロを無効にする(D) マクロを有効にする(E) 詳細(M)             |

| マクロ設定方法<br>Excel2007から<br>                                                                                                    |                     |
|----------------------------------------------------------------------------------------------------|---------------------|
| 甲込書を開き、ト記のメッセージが出ていることを確認します。                                                                                                    | 3 - Microsoft Excel |
| MS ゴシック     14     A     三     三     前の返して全体を表示する     標準       B     エ     エ     二     五     五     三     三     五     四     %       クリッグボード 「5     フォント     0     配置     5     数値 |                     |
| セキュリティの警告 一部のアクティブ コンテンツが無効にされました。オプション…                                                                                                    |                     |
|                                                                                                    |                     |
| a<br>第27回日本ジュニア陸上競技選手権大会                                                                                                    | V U P               |
| 4 第 5 回日本ユース陸上競技選手権大会                                                                                                    | 申込書作成               |
| <u> </u>                                                                                                    |                     |
|                                                                                                    |                     |
| 8 出场貨格寺相遅ないので、下記のとおり申し込みます。<br>0011年7月01日                                                                                                    |                     |
|                                                                                                    |                     |
| オフションホッフをクリックします。                                                                                                    |                     |
| 「このコンテンツを有効にする( <u>E)」</u> を選択します。                                                                                                    |                     |
| Microsoft Office セキュリティオブション ? 🔀                                                                                                    |                     |
| 🥏 セキュリティの警告 - マクロと ActiveX                                                                                                    |                     |
| マクロと ActiveX<br>マクロといくつかの ActiveX コントロールが無効にされました。このアクティブ コンテンツには、ウ<br>イルスが含まれているか、その他セキュリティ上の危険性がある可能性があります。このファイ<br>ルの発行元が信頼できない場合は、このコンテンツを有効にしないでください。                       |                     |
| 警告:このコンテンツの発行元が信頼できるかどうかを確認することはできません。このコンテ<br>ンツが重要な機能を備えており、発行元が信頼できる場合を除き、このコンテンツは無効の<br>ままにしてください。<br>詳細情報                                                                   |                     |
| ファイルのパス: Z¥2011ジュニアユース申込書×Is                                                                                                    |                     |
| <ul> <li>● 不明なコンテンツから保護する (推奨)(P)</li> <li>● このコンテンツを有効にする(E)</li> </ul>                                                                                                    |                     |
|                                                                                                    |                     |
|                                                                                                    |                     |
|                                                                                                    |                     |
|                                                                                                    |                     |
| <u>セキュリティセンターを開く</u><br>のK<br>キャンセル                                                                                                    |                     |